## LOGGING IN/OUT & DASHBOARD VIEW

This guide will help you get started with the Suntex Customer Portal by demonstrating how to log in and out and viewing your Customer Dashboard.

If you are a first time Suntex Customer Portal user, please see our guide on performing an initial password reset. If you are returning user, please follow this guide.

## **Returning Users: How to Log into Your Portal**

Kindly visit your **marina's website** and click the **portal button** located in the **upper-right corner** of the page.

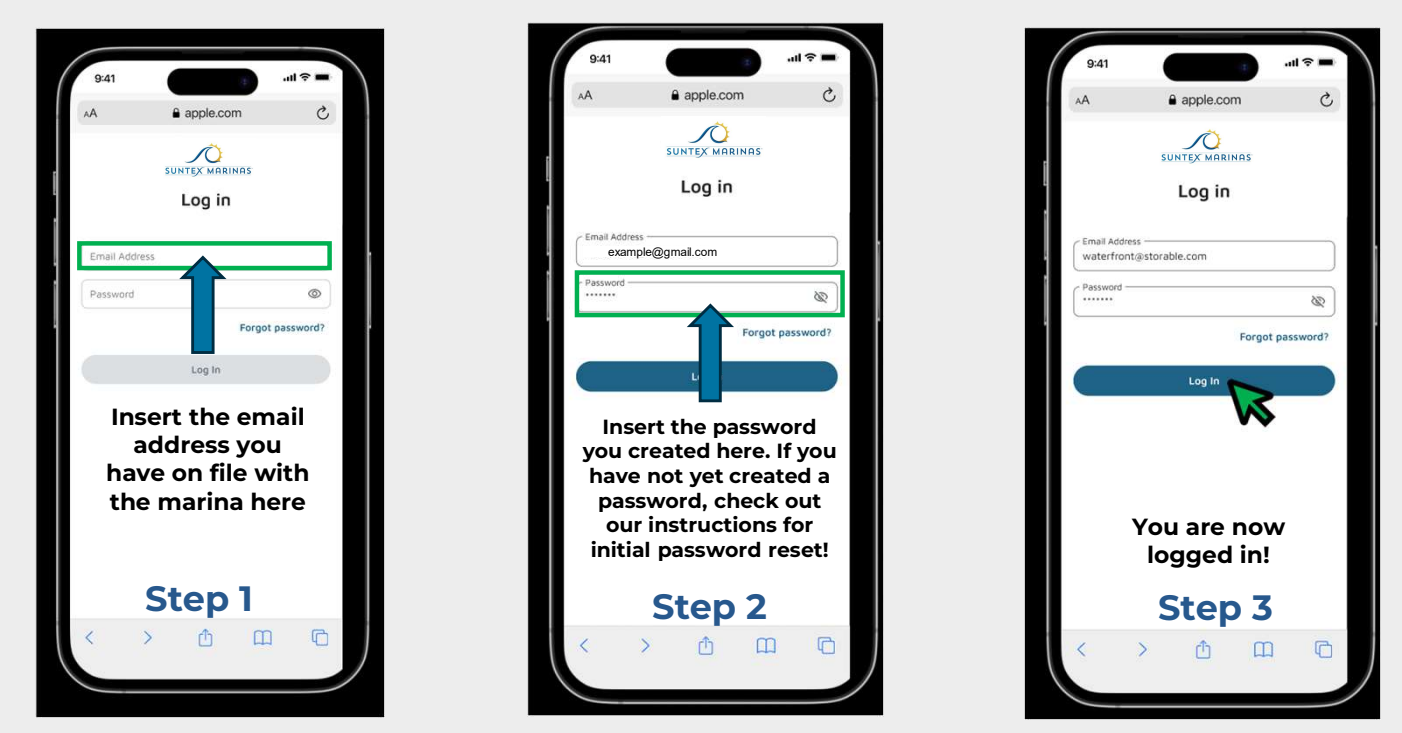

## **Dashboard View**

From your **Customer Dashboard**, you can easily check your **current balance** and any outstanding account items. Click to **pay your Current Balance at any time**!

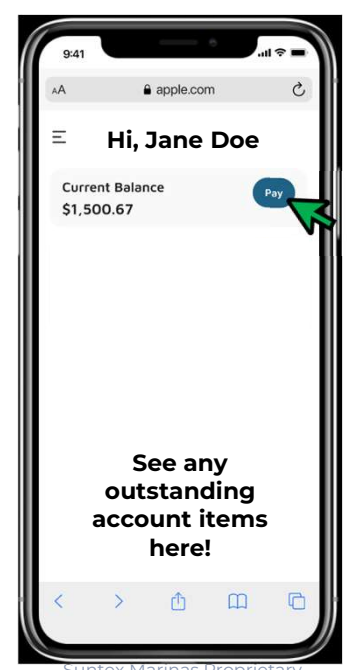

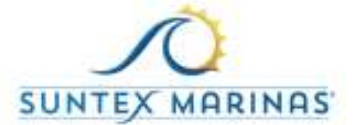